# Übung 9 – Erdgeschoss

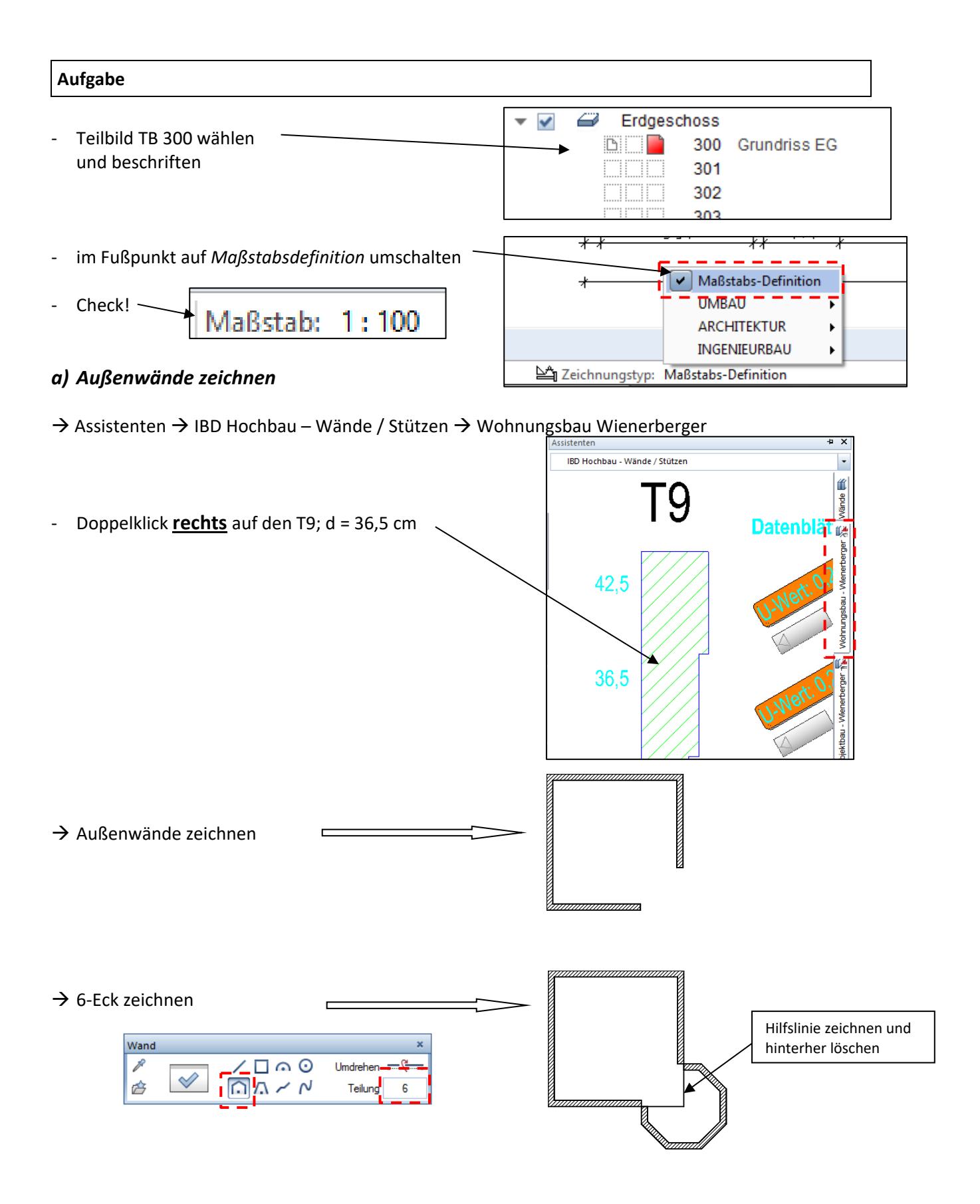

- Wände schließen
- $\rightarrow$  Actionbar  $\rightarrow$  Rohbau

- Rohbau
  Ausbau
  Freies Modellieren
  Beschriften

  Image: Image: I
- beide Wandenden nacheinander anklicken

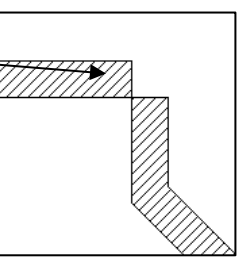

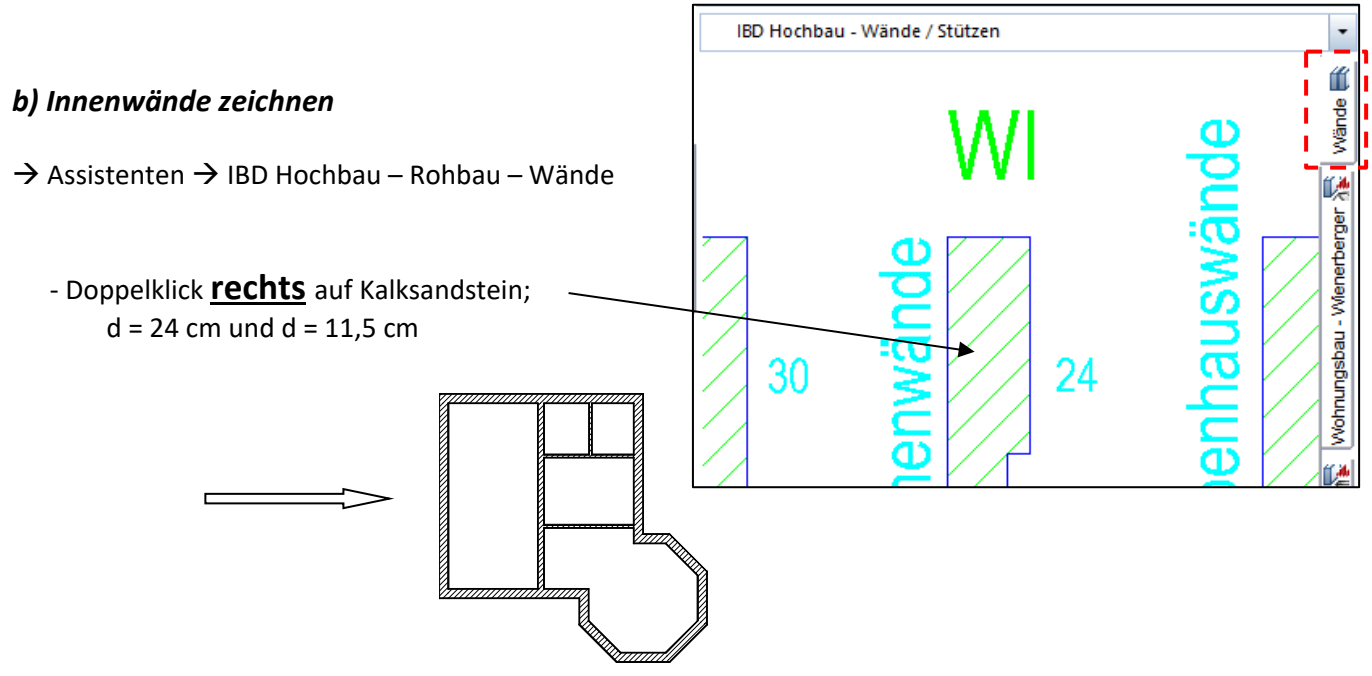

## c) Türöffnungen + Türen zeichnen

- $\rightarrow$  Assistenten  $\rightarrow$  IBD Hochbau Türen / Tore
  - selber mal schauen was passt
    - Innentüren mit Glasausschnitt
    - Innentüren ohne Glasausschnitt
    - schicke Hauseingangstür
  - über Eigenschaften

- die Parameter einstellen

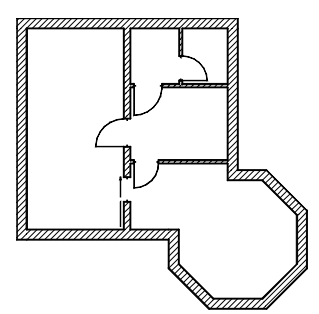

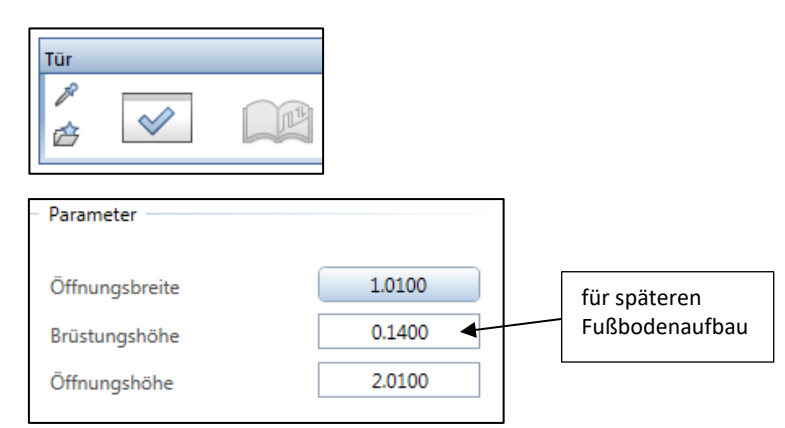

#### d) Fensteröffnungen + Fenster zeichnen

- → Assistenten → IBD Hochbau Fenster
  - selber wählen
    - einflüglige Fenster mit Brüstung (Rohbrüstung = 52 cm)
    - Fenster Gäste-WC (Rohbrüstung = 1,27)
    - einflüglige Balkontür mit Brüstung (Rohbrüstung = 14 cm)
    - zweiflüglige Balkontüren mit Brüstung (Rohbrüstung = 14 cm)

### e) Türöffnungen

 $\rightarrow$  Assistenten  $\rightarrow$  IBD Hochbau – Türen / Tor

#### - selber wählen

- Holzzargentüren als Innentüren (mit u. ohne Glasausschnitt)
- Küchentür als Schiebtür
- Haustür mit 0,14 m Brüstung

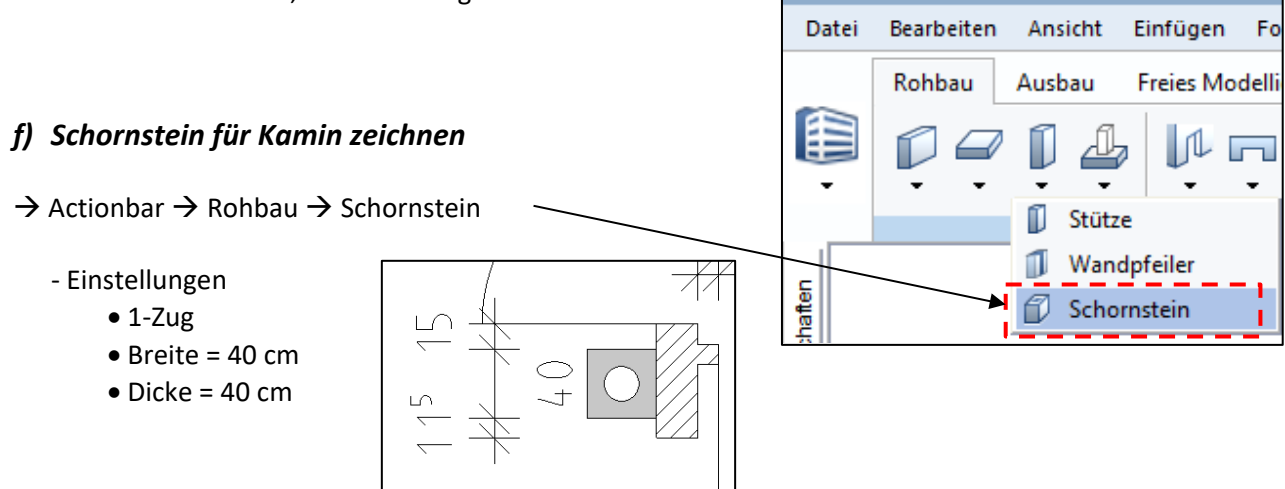

Λ -

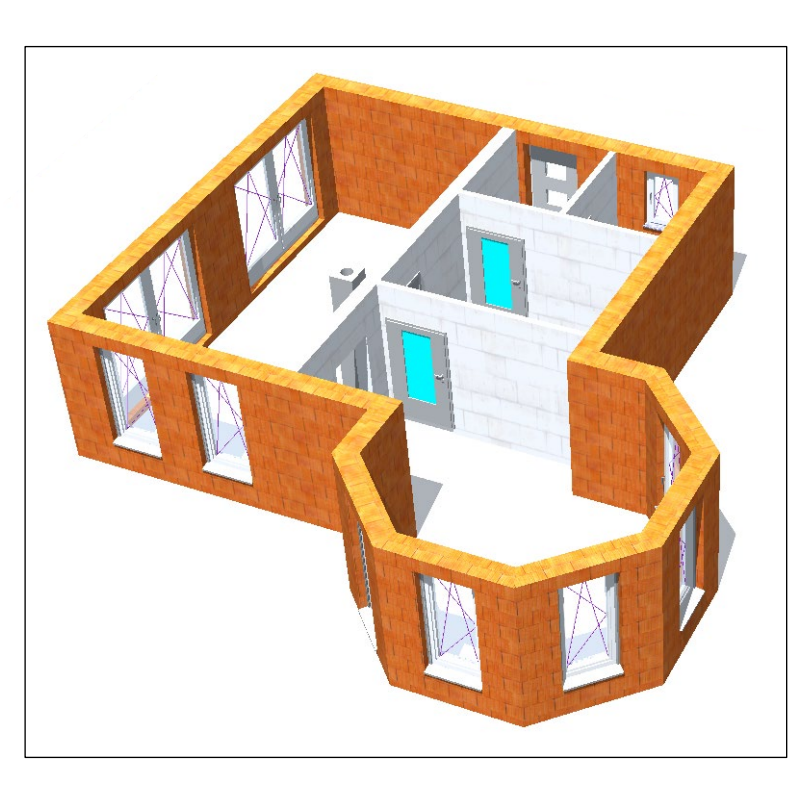

so müsste es jetzt aussehen

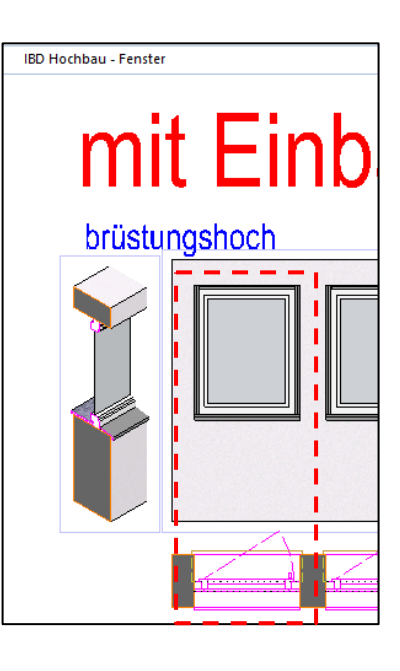

🕫 🔜 🖥 🗗 🖓 - 🔎 -

C)